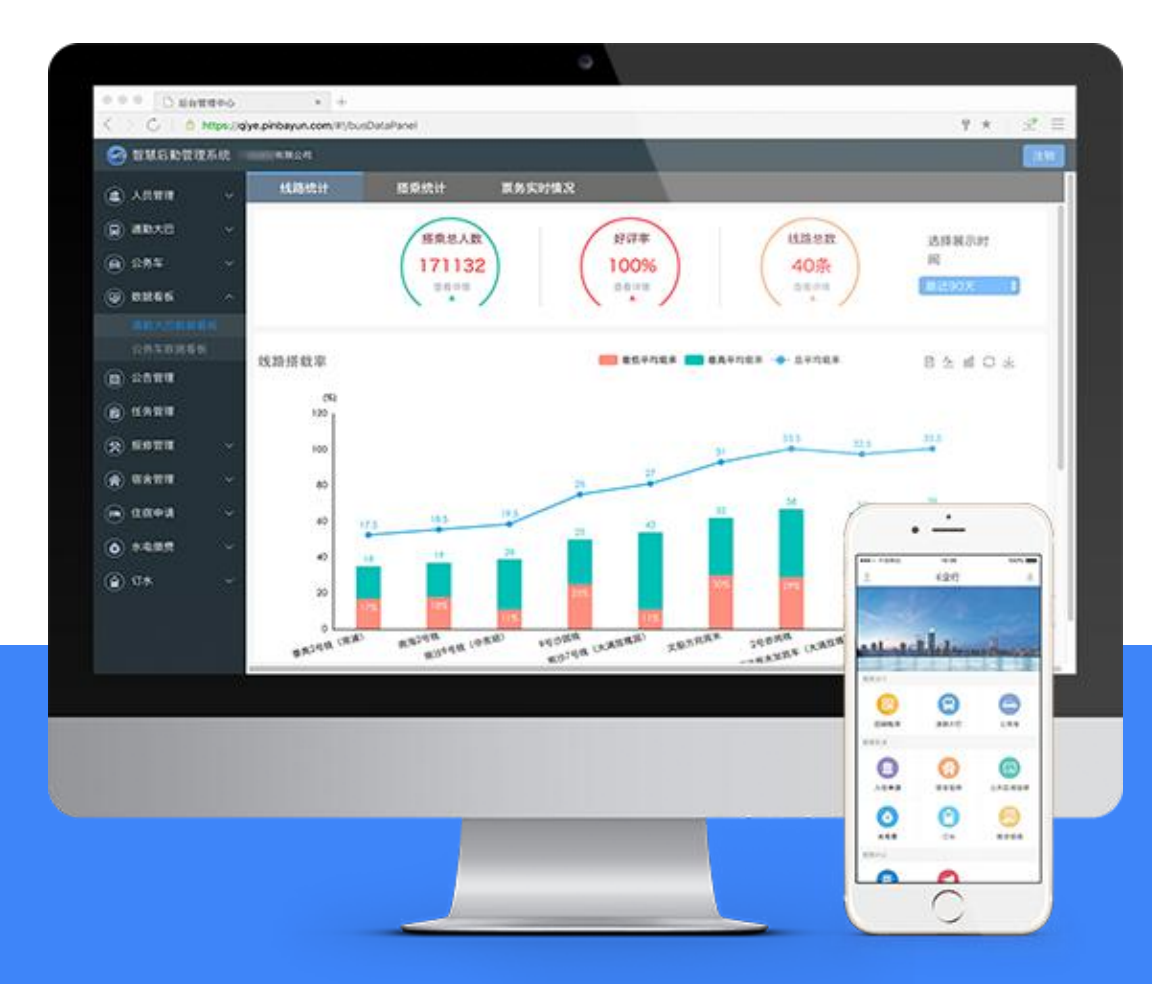

# 浙江工业大学交通班车 预约系统使用指南

2021年6月

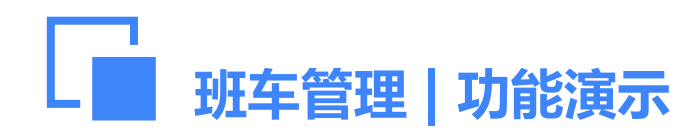

1. 师生可通过浙工大微门户或"容大后勤服务"微信公众号进行预约;

预约系统入口

2. 预约时如出现"未绑定校园卡"提示,需到"后勤服务大厅" 窗口办理绑定校园卡业务;

3. 接收短信手机号码默认为浙工大微门户登记的号码,如要更改接收短信号码请到后勤服务大厅办理。

# 浙工大微门户

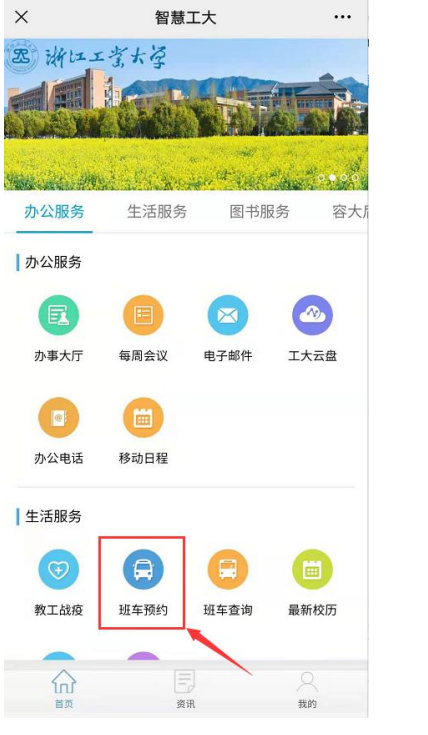

1.班车预约

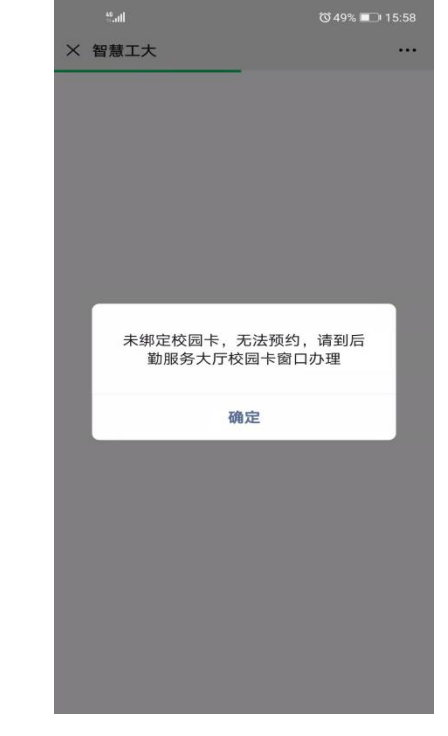

2.绑定校园卡

# 容大后勤服务微信公众号-校园服务

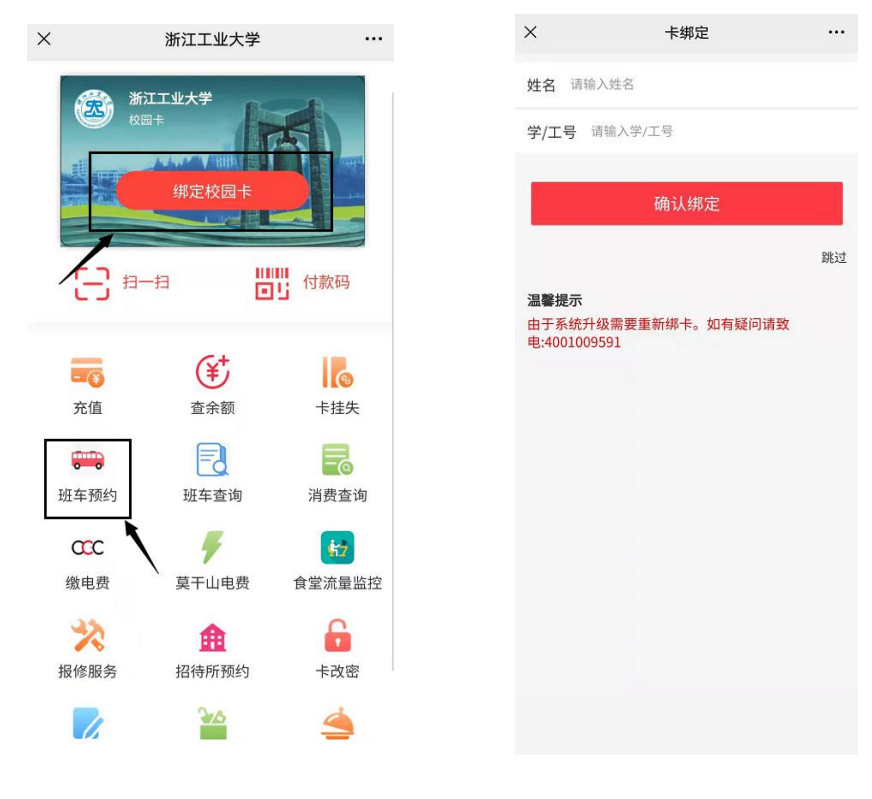

1.班车预约

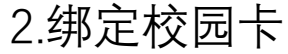

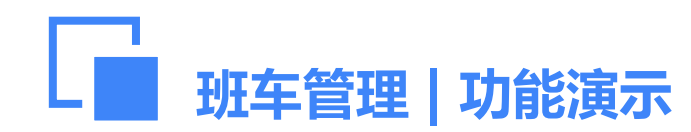

# 线路站点查询

1. 点击线路名称,可查看车辆所经站点、车牌号等信息,也可查看车辆实时位置;
2. 预约系统也可以通过选择终点站或搜索线路名、站点查找相关信息。

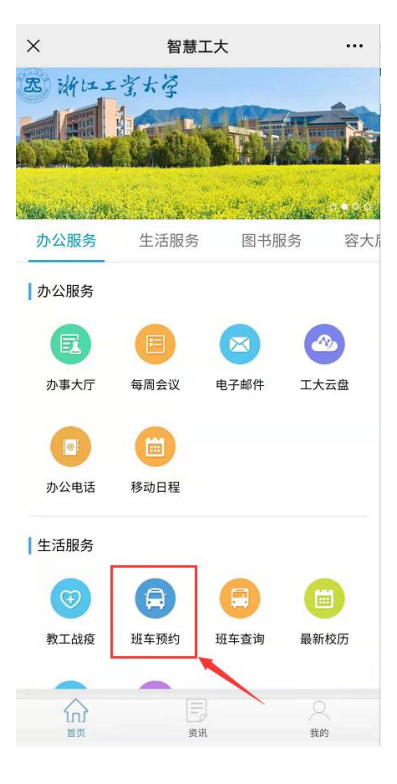

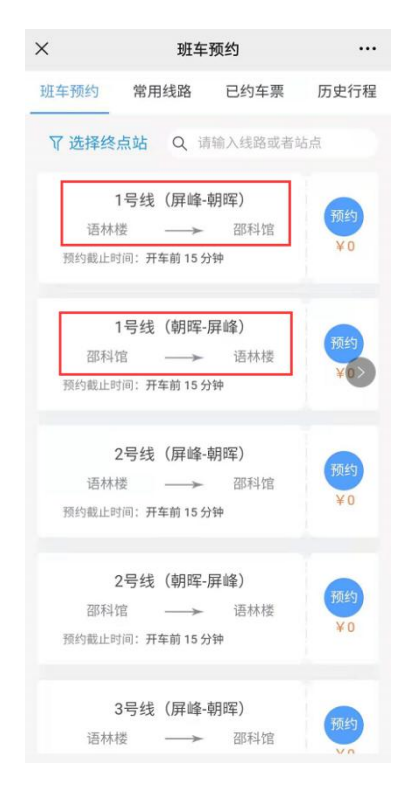

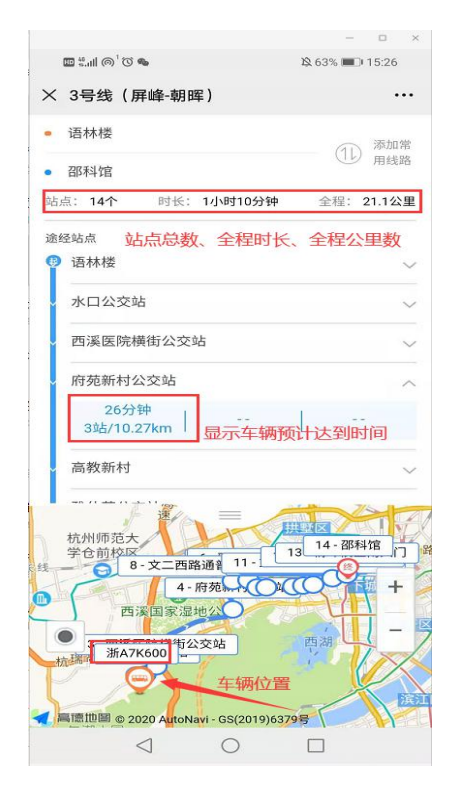

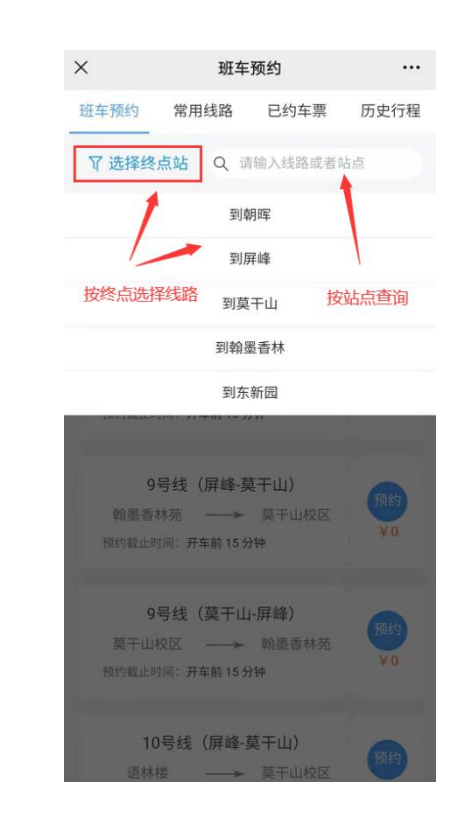

### 3.查看站点、实时位置 4.线路快速选择或站点搜索

#### 2.点击线路名称

1.进入班车预约

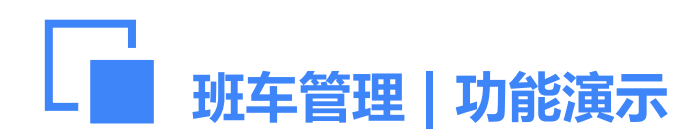

# 预约流程

- 1. 师生预约车票时不扣费, 乘车检票成功后扣费;
- 2. 教职工可提前七天预约乘车,学生可提前一天预约乘车。
- 3. 学生预约车票时,可选择"用券预约",上车时须提交乘车券;
- 4. 预约车票成功后,发车前30分钟系统将自动发送乘车提醒短信;

5. 乘车二维码实时更新,截图无效。

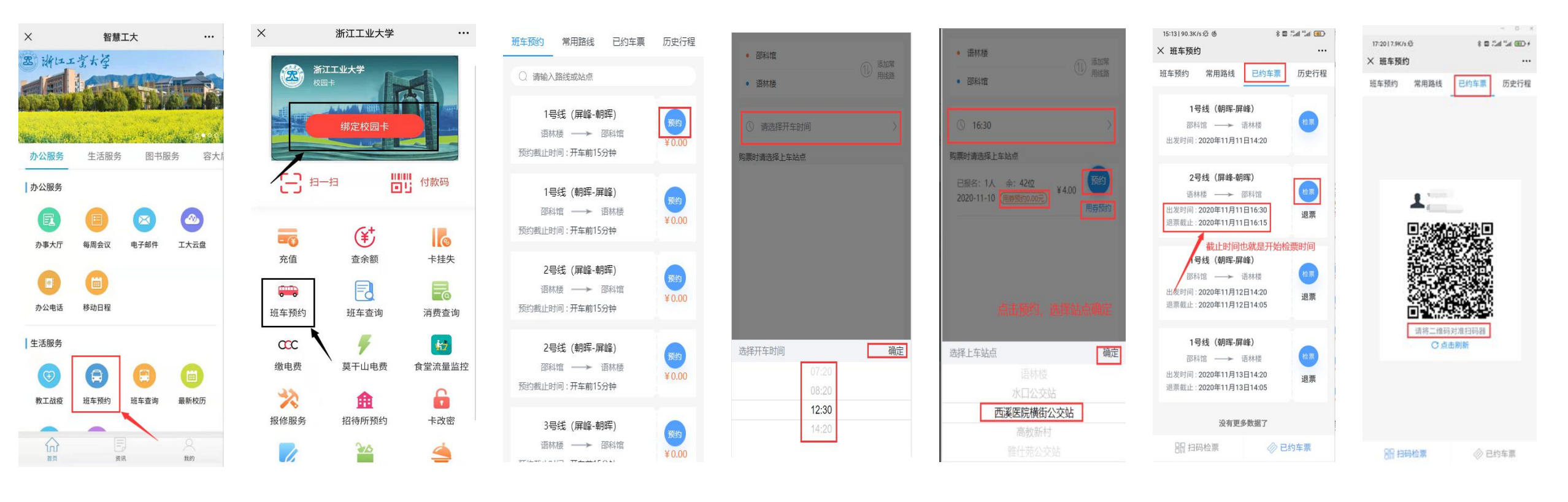

浙工大微门户 容大后勤服务 2.选择线路 3.选择发车时间 4.选择上车站点 5.上车检票 6.二维码刷机/ 校园卡刷机

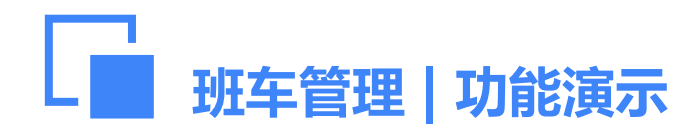

2.

建议加车流程

1. "建议加车"申请流程: 部分班车班次满员且距离发车时间大于4小时,师生可提交"建议加车"申请。 "建议加车"实施流程:发车前4小时,管理员根据相关规定决定是否加车。班车发车前3小时,如果加车, 预约系统将会通过短信告知,并开启该班次的预约流程。

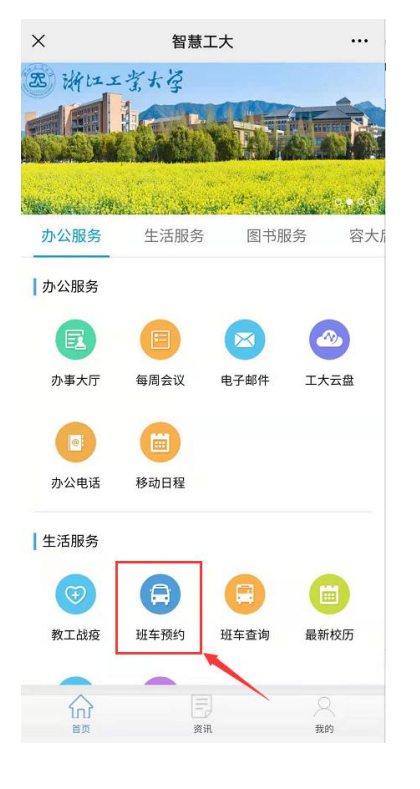

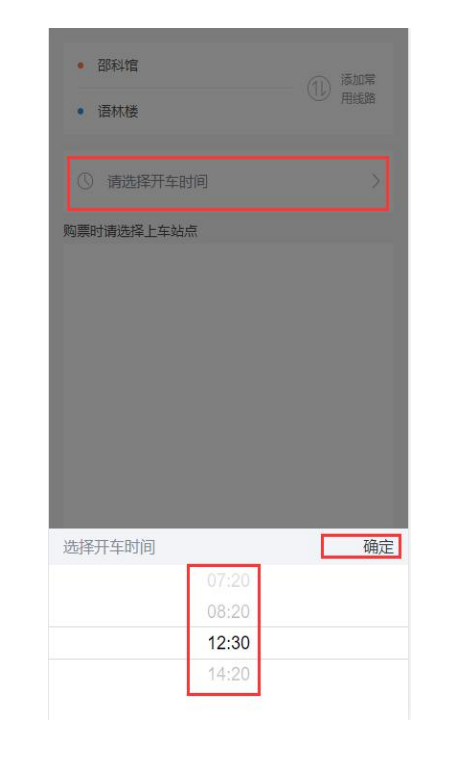

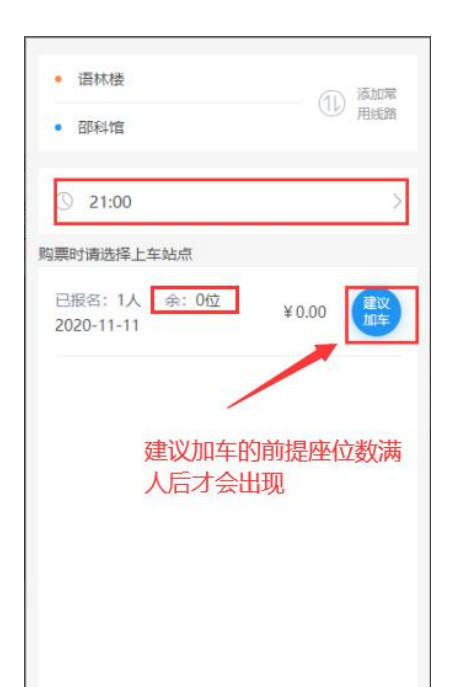

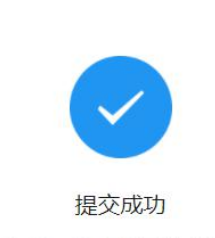

建议已受理, 若加开车辆我们将第一时间 通知你进行预约

1.进入班车预约

2.选择班次

3.点击建议加车

4.完成建议加车

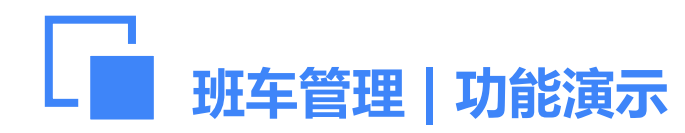

退票流程

- 1. 班车发车前30分钟,预约系统向师生发送乘车提醒短信。如师生乘车计划发生变化,应及时取消预约; 取消截止时间为发车前15分钟。
- 如师生一个月内无故三次爽约(预约后因故未乘坐且没有及时取消预约),预约系统将自动停用 预约功能,需到公管处再次开通。

🐲 🛍 🖞 🖬 🕲

•••

历史行程

退票

检票

退票

退票

⊘ 已约车票

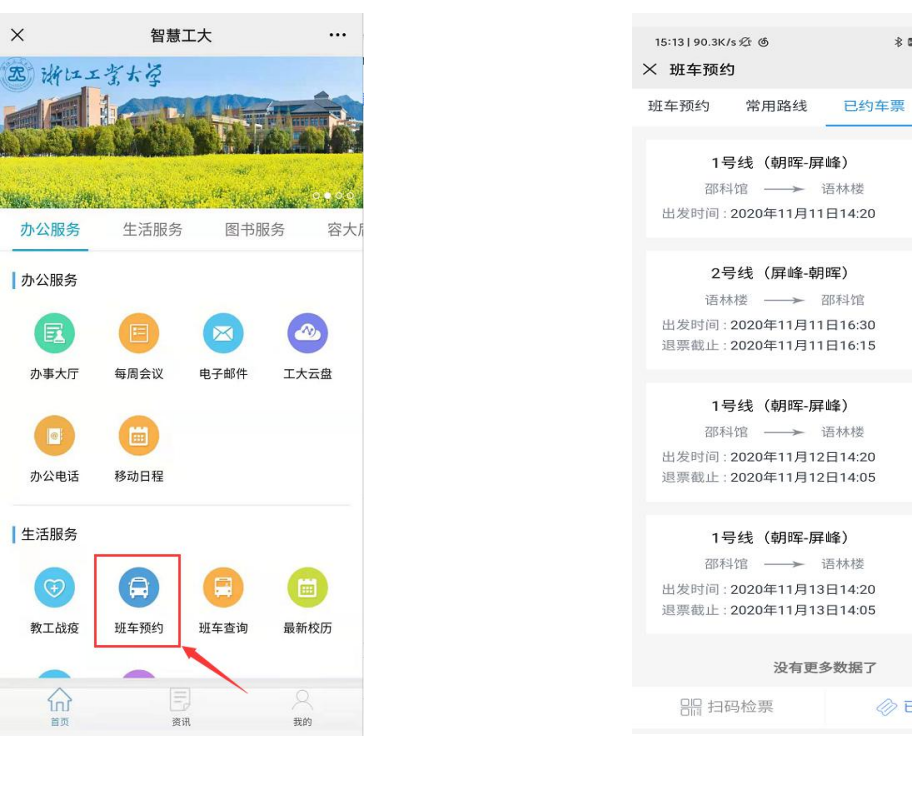

1. 讲入班车预约

15:37 | 8.7K/s 🖄 🐽 🛍 🖬 🕲 😸 × 班车预约 ... 常用路线 历史行程 1号线(朝晖-屏峰) 出发时间:2020年11月11日14:20 直达线(朝晖-屏峰) 出发时间:2020年11月11日16:30 退票 提示 确认退票? 取消 确定 1号线(朝晖-屏峰) 邵科馆 ── 语林楼 出发时间:2020年11月12日14:20 退票 1号线(朝晖-屏峰) 

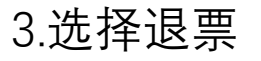

2.点击已约车票